## **Connecting a Bank Account**

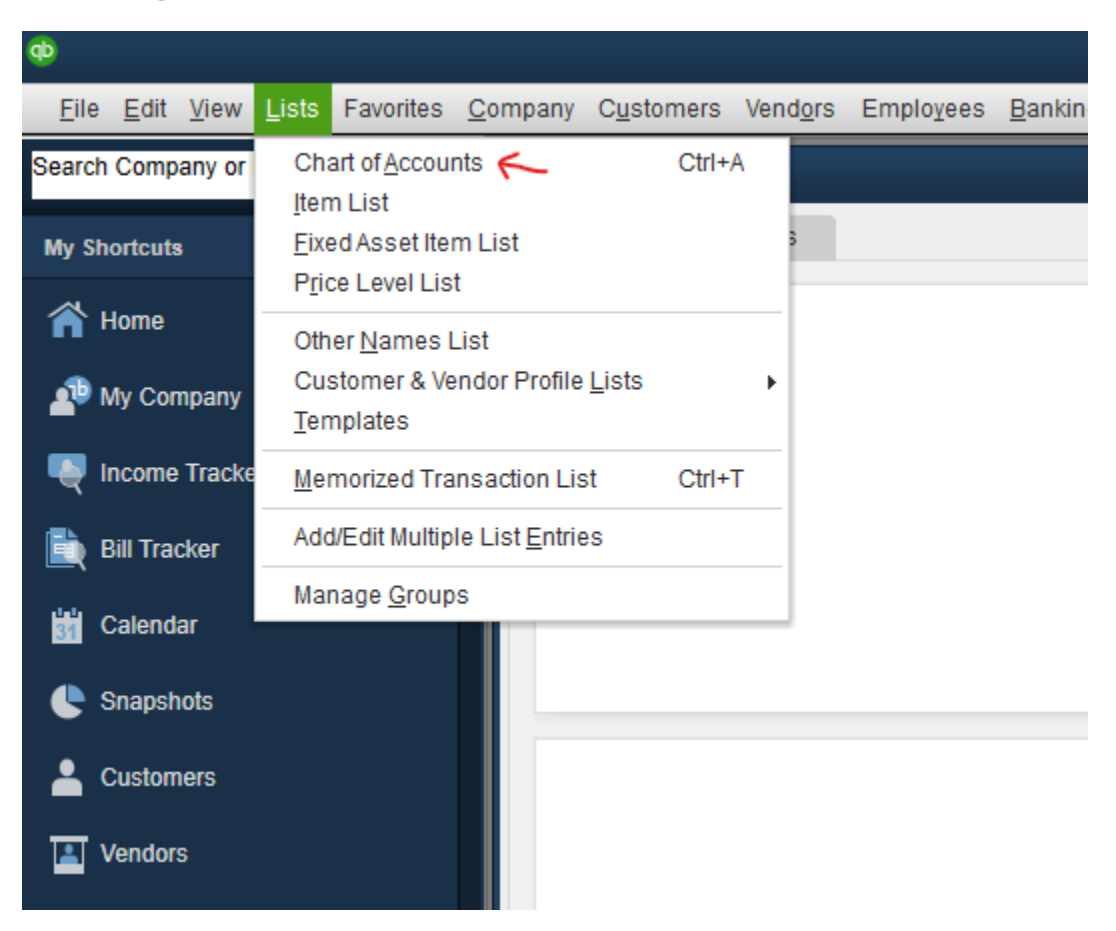

Choose Lists menu > Chart of Accounts.

| ew <u>L</u> ists |           |                                                |                                                     |                                                                              |                                                                                 |                 |                 |                |              |
|------------------|-----------|------------------------------------------------|-----------------------------------------------------|------------------------------------------------------------------------------|---------------------------------------------------------------------------------|-----------------|-----------------|----------------|--------------|
|                  | Favorites | <u>C</u> ompany                                | C <u>u</u> stomers                                  | Vend <u>o</u> rs                                                             | Employees                                                                       | <u>B</u> anking | <u>R</u> eports | <u>W</u> indow | <u>H</u> elp |
| or Help          | • م •     | Loo <u>k</u> for a                             | account name                                        | or numbe                                                                     | r<br>Searct                                                                     | 1               | Re <u>s</u> et  |                |              |
|                  | 1         | NAME                                           |                                                     |                                                                              |                                                                                 |                 |                 |                |              |
| y<br>ker         |           | TestAcc     Payroll L     Opening     Retained | ount<br>.iabilities<br>  Balance Ec -<br>d Earnings | Find<br>Refresh<br>New                                                       |                                                                                 |                 | -               |                |              |
|                  |           |                                                | Expenses                                            | Edit Acco<br>Delete A                                                        | ount 🦟                                                                          | - 1             |                 |                |              |
|                  |           |                                                | -                                                   | Make Ac<br>Custom                                                            | count Inactive<br>i <u>z</u> e Columns                                          |                 |                 |                |              |
|                  |           |                                                | -                                                   | Write Ch<br>Make De<br>Enter Cr<br>Transfer<br>Make Ge<br>Reconci<br>Use Rec | necks<br>eposits<br>redit Card Cha<br>r Funds<br>eneral Journal<br>le<br>nister | rges<br>Entries |                 |                |              |
| \$               |           |                                                | -                                                   | Attach                                                                       |                                                                                 |                 |                 |                |              |

Right-click on an account you would like to activate and choose Edit Account.

|     |            |                 |                      | _                   |                    | _                          |                           |                       | _            | _             | Tes  | st Com  | ipany ·  | - Quick      | Books   | s Desktop Pro 2022 - [Edit Account]                                          |  |
|-----|------------|-----------------|----------------------|---------------------|--------------------|----------------------------|---------------------------|-----------------------|--------------|---------------|------|---------|----------|--------------|---------|------------------------------------------------------------------------------|--|
| sts | Favorites  | <u>C</u> ompany | C <u>u</u> stomers   | Vend <u>o</u> rs    | Employees          | <u>B</u> anking            | <u>R</u> eports           | <u>W</u> indow        | <u>H</u> elp |               |      |         |          |              |         |                                                                              |  |
| •   | <b>،</b> ۵ |                 | Account <u>T</u> ype | Banł                | <                  |                            | •                         |                       |              |               |      |         |          |              |         |                                                                              |  |
|     |            |                 | Accoun               | nt Na <u>m</u> e  - | TestAccount        | t of                       |                           |                       | Ŧ            |               |      |         |          |              |         |                                                                              |  |
|     |            | , or            | Des                  | scription           |                    |                            |                           |                       |              | •             | All  | open    | QuickB   | Te<br>ooks w | empora  | arily Close All Windows<br>s will be closed temporarily to set up Bank Feeds |  |
|     |            |                 | BankA                | Acct. No.           |                    |                            |                           |                       |              | A             | se   | rvices. | . Do you | u want t     | o conti | inue?                                                                        |  |
|     |            |                 | Routing N            | lumber              | Enter Ope          | enin <u>g</u> Bala         | nce                       | Should                | I enter      |               | (    | 2)      |          | >            | Y       | <u>N</u> o                                                                   |  |
|     |            |                 |                      |                     | Remind me to       | order chec<br>(s I can pri | cks when I<br>int from Qu | reach che<br>ickBooks | ck numt      | er<br>Learn r | more | 9       |          |              |         |                                                                              |  |
|     |            | Ac              | count is inacti      | ve                  | Set U <u>p</u> Ban | k Feeds                    |                           |                       | (            | S <u>a</u> ve | & CI | ose     |          | Cancel       | I       |                                                                              |  |

- (1) Select Set Up Bank Feeds on the bottom of the popup screen.
- (2) Select **Yes** in the dialog box that will appear.

| Step 1: Find your bank |  |
|------------------------|--|
| Enter your bank's name |  |

◙

| Select Bank                                            | 2 |
|--------------------------------------------------------|---|
| Examples: Bank of America, Citibank, American Express. |   |
|                                                        |   |
| Matching Results                                       |   |
| Select Bank-VA                                         |   |
| Select Bank-VA-QBDC                                    |   |
| •                                                      |   |
|                                                        |   |
|                                                        |   |
|                                                        |   |
|                                                        |   |
|                                                        |   |
|                                                        |   |
| Showing 1-2 of 2                                       |   |
|                                                        |   |
|                                                        |   |
|                                                        |   |
|                                                        |   |
|                                                        |   |
|                                                        |   |

Enter 'Select Bank' in the search field and select **Select Bank-VA-QBDC**. (QBDC stands for 'QuickBooks Direct Connect'.)

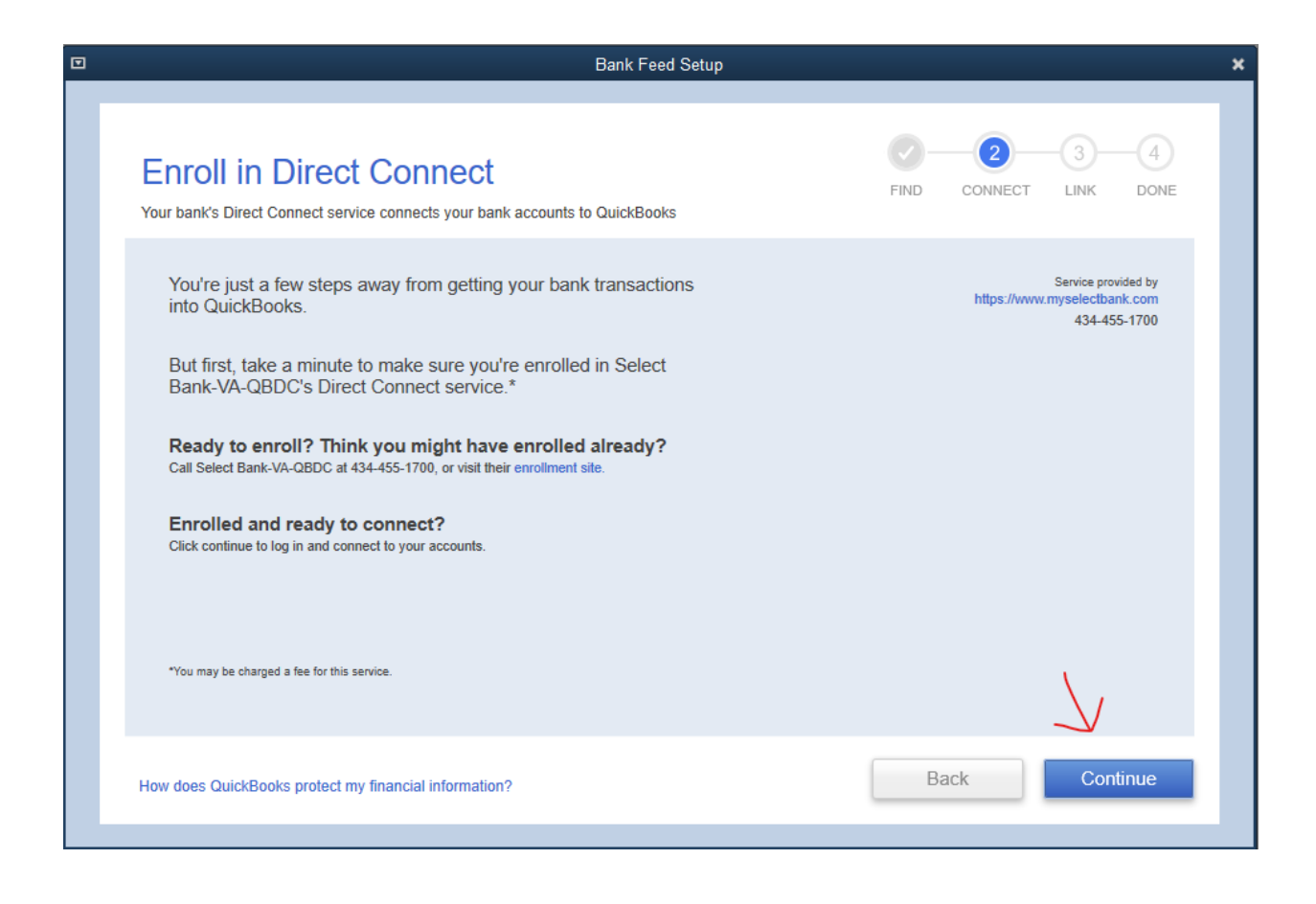

Select Continue.

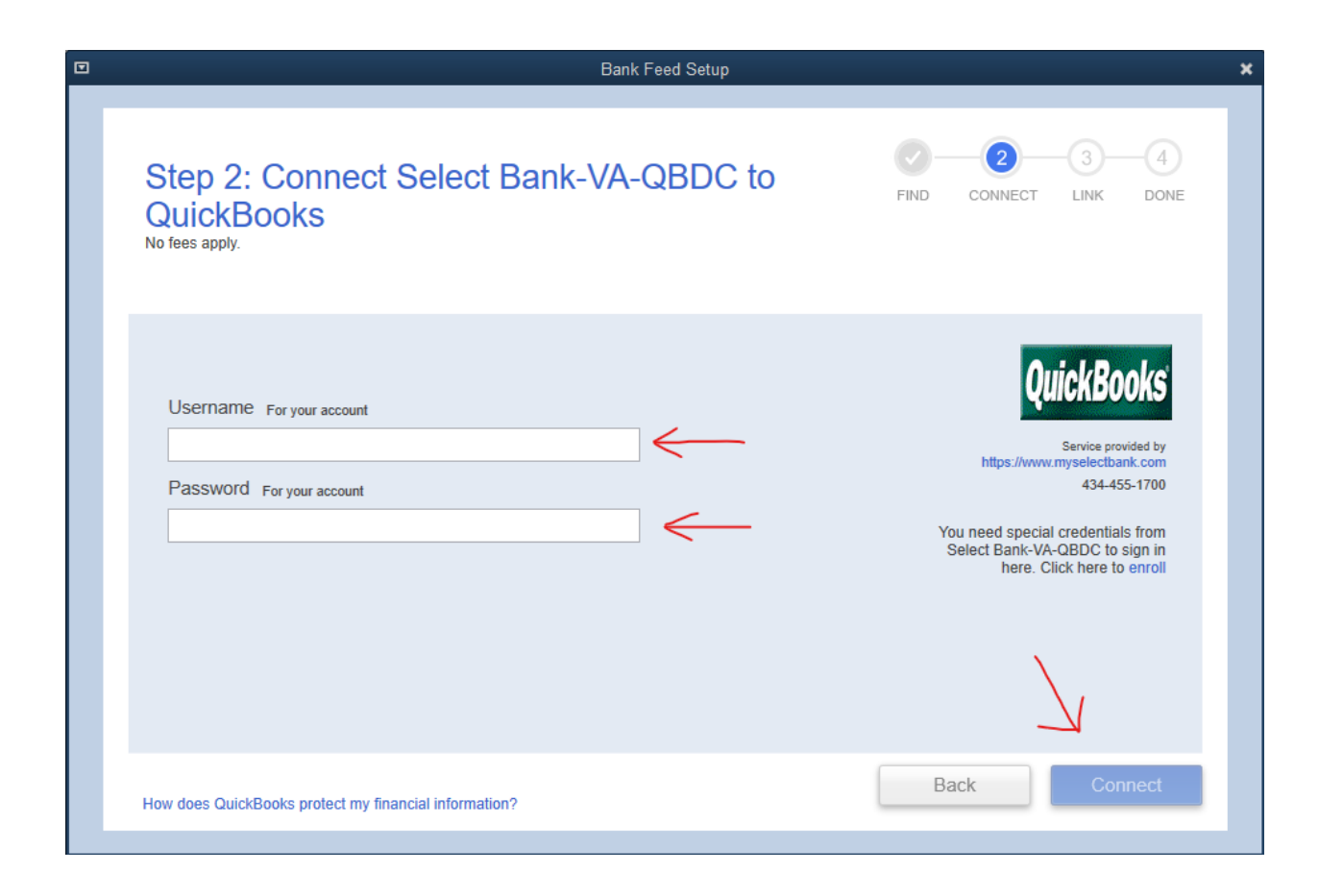

Enter your Select Bank online banking credentials. Contact your branch if your login information does not work. Select **Connect.** 

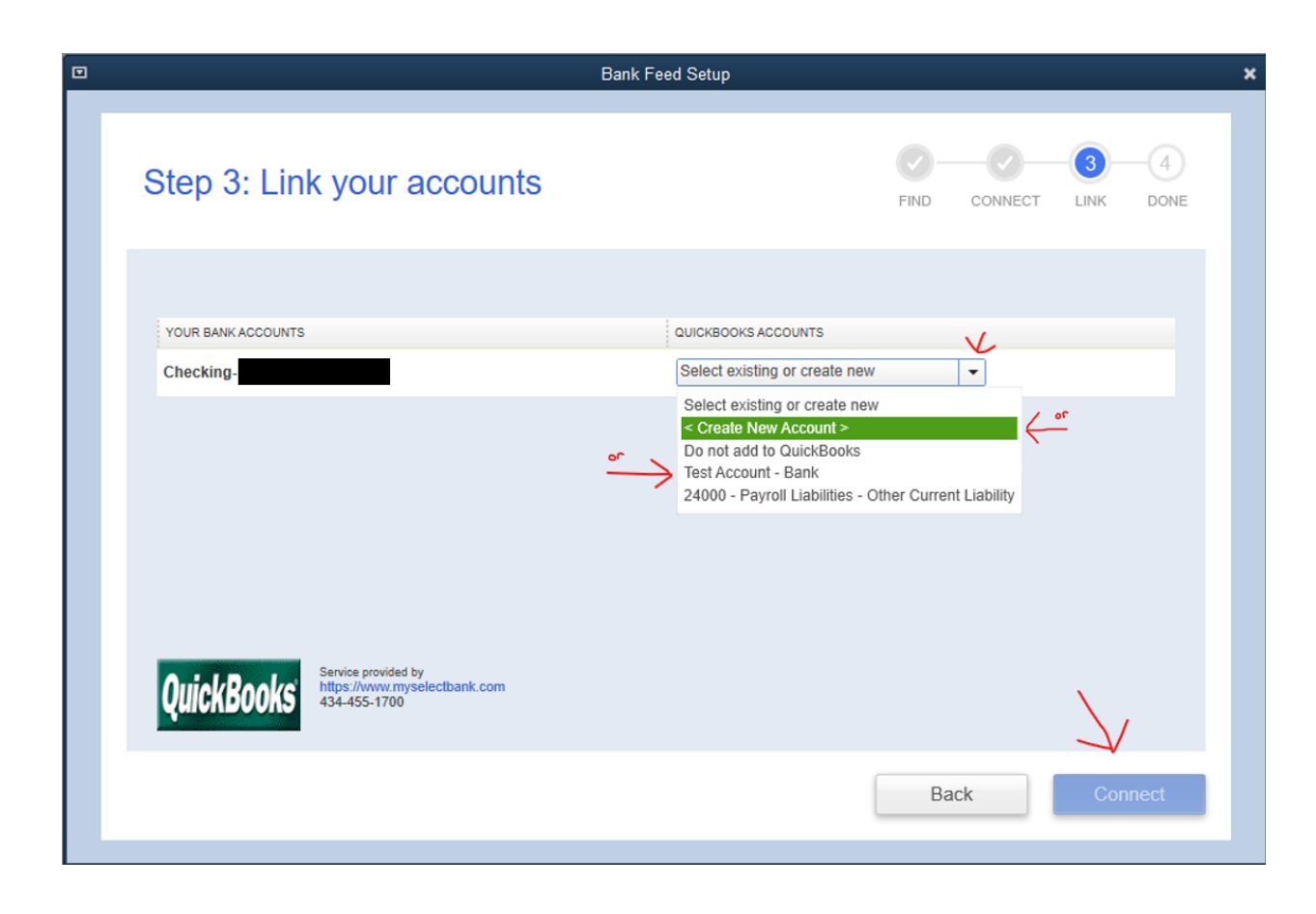

You will see your Select Bank accounts that are not yet connected to QuickBooks displayed. \* Using the drop-down menu next to the listed bank account(s), select the QuickBooks account with which you wish to link it. If necessary choose < Create New Account >. \*\* When finished, select Connect.

\*If you don't see your desired account it is likely already connected to QuickBooks.

\*\*See 'Creating New Account in QuickBooks' Instructions

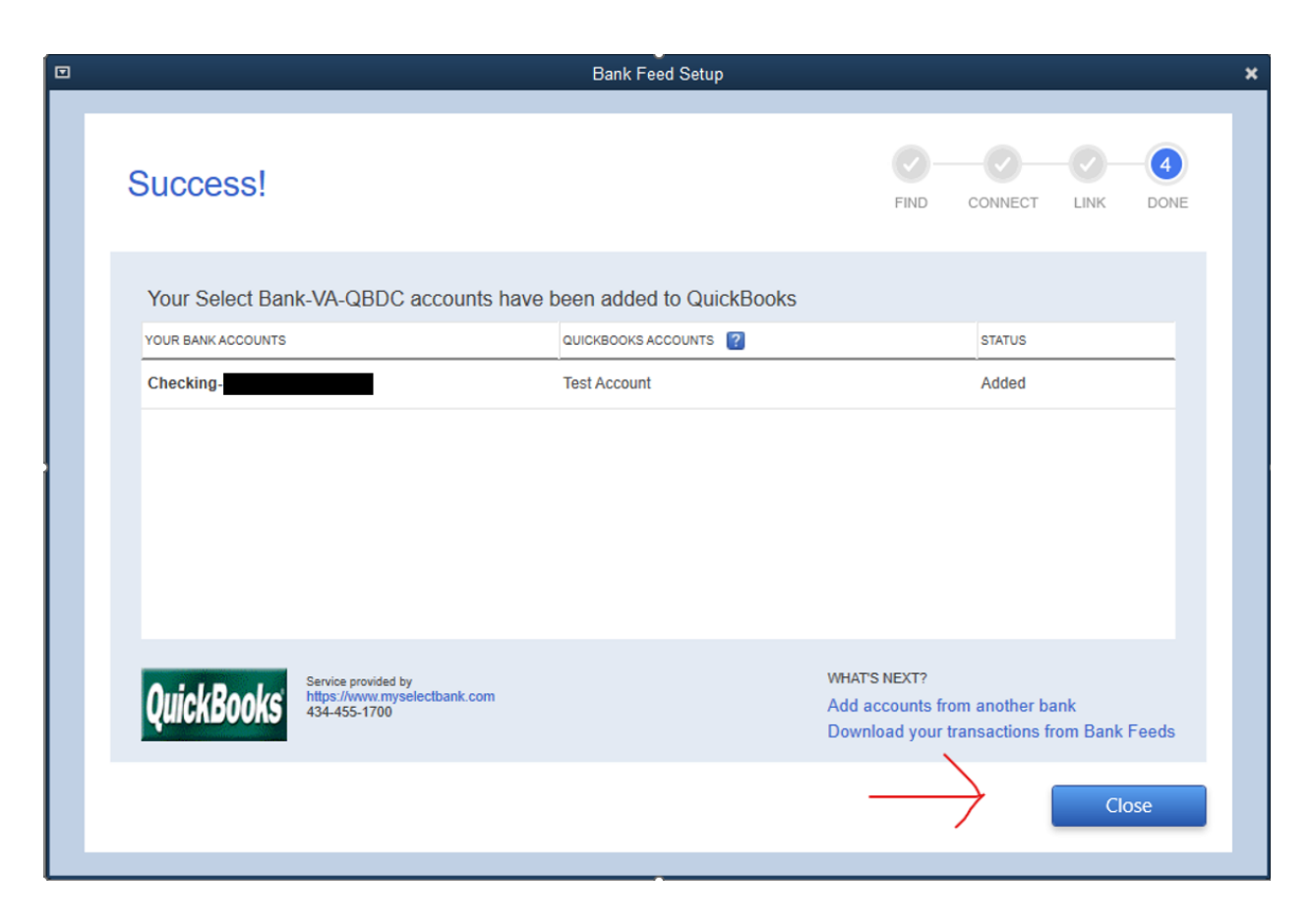

View the confirmation screen and select **Close**.

| Ф               |              |              |                                     |                                                  |                        |                    |                  |                    |                |
|-----------------|--------------|--------------|-------------------------------------|--------------------------------------------------|------------------------|--------------------|------------------|--------------------|----------------|
| <u>F</u> ile    | <u>E</u> dit | <u>V</u> iew | Lists                               | Favorites                                        | <u>C</u> ompany        | C <u>u</u> stomers | Vend <u>o</u> rs | Emplo <u>v</u> ees | <u>B</u> ankin |
| Search<br>My Sh | Comp         | any or       | Cha<br><u>I</u> ten<br><u>F</u> ixe | art of <u>A</u> ccour<br>n List<br>ed Asset Iter | nts 🦟<br>m List        | Ctrl+              | A                |                    |                |
| <b>~</b> 1      | A            |              | P <u>r</u> io                       | e Level Lis                                      | t                      |                    | _                |                    |                |
|                 | iome         |              | Oth                                 | er <u>N</u> ames l                               | _ist                   |                    |                  |                    |                |
| _₽ №            | /ly Cor      | npany        | Cu:<br><u>T</u> en                  | stomer & Ve<br>nplates                           | ndor Profile           | Lists              | •                |                    |                |
| - 독 II          | ncome        | Tracke       | <u>M</u> er                         | morized Tra                                      | nsaction Lis           | st Ctrl+           | т                |                    |                |
| E               | Bill Tra     | cker         | Add                                 | /Edit Multip                                     | le List <u>E</u> ntrie | es                 |                  |                    |                |
| di C            | Calend       | ar           | Mar                                 | nage <u>G</u> roup                               | s                      |                    |                  |                    |                |
| <b>e</b> s      | Snapsh       | iots         |                                     |                                                  |                        |                    |                  |                    |                |
| 🛔 c             | Custom       | iers         |                                     |                                                  |                        |                    |                  |                    |                |
| <b>1</b>        | /endor       | S            |                                     |                                                  |                        |                    |                  |                    |                |

Choose Lists menu > Chart of Accounts.

| ø              |              |               |                          |     |           |                             |                            |                  |            |                 |                 |                |              | Test Compa | any - Qu | ickBooks | Desktop F | Pro 2022 - |
|----------------|--------------|---------------|--------------------------|-----|-----------|-----------------------------|----------------------------|------------------|------------|-----------------|-----------------|----------------|--------------|------------|----------|----------|-----------|------------|
| Ē              | ile          | <u>E</u> dit  | <u>V</u> iew <u>L</u> is | sts | Favorites | <u>C</u> ompany             | C <u>u</u> stomers         | Vend <u>o</u> rs | Employees  | <u>B</u> anking | <u>R</u> eports | <u>W</u> indow | <u>H</u> elp |            | _        |          |           |            |
| Searce<br>My S | ch C<br>Shor | ompa<br>tcuts | ny or Help               |     | Q.        | Loo <u>k</u> for            | account name               | or numbe         | r<br>Searc | h               | Re <u>s</u> et  |                |              |            |          |          |           |            |
|                | Ho           | me            |                          |     |           | NAME<br>• Test Acc          | count                      |                  |            |                 |                 |                |              |            |          |          |           |            |
| 4              | My           | Com           | pany                     |     |           | ♦ Payroll I                 | Liabilities<br>Relance Equ | utv              |            |                 |                 |                |              |            |          |          |           |            |
| -              | Inc          | ome 1         | Fracker                  |     |           | <ul> <li>Retaine</li> </ul> | d Earnings                 | nty              |            |                 |                 |                |              |            |          |          |           |            |
| È              | Bill         | Track         | (er                      |     |           |                             | Expenses                   |                  |            |                 |                 |                |              |            |          |          |           |            |
| 31             | Ca           | lenda         |                          |     |           |                             |                            |                  |            |                 |                 |                |              |            |          |          |           |            |
| ¢              | Sna          | apsho         | ıts                      |     |           |                             |                            |                  |            |                 |                 |                |              |            |          |          |           |            |
| -              | Cu           | stome         | rs                       |     |           |                             |                            |                  |            |                 |                 |                |              |            |          |          |           |            |

Select the desired account by double-clicking.

| ø                                                                           |                            |          |                            |                              |                                 | Test Company | - QuickBooks Deskto | p Pro 2022 - [Test Ac |
|-----------------------------------------------------------------------------|----------------------------|----------|----------------------------|------------------------------|---------------------------------|--------------|---------------------|-----------------------|
| <sup>□</sup> <u>F</u> ile <u>E</u> dit <u>V</u> iew <u>L</u> ists Favorites | <u>C</u> ompany C <u>u</u> | istomers | Vend <u>o</u> rs Employees | <u>B</u> anking <u>R</u> epo | rts <u>W</u> indow <u>H</u> elp | _            |                     |                       |
| Search Company or Help 🚽 🔎 🖌                                                | 🍦 Go to                    | 📒 Print  | 🛛 🔯 Edit Transaction       | 🔯 QuickReport                | 😭 Download Transactions         |              |                     |                       |
| My Shortcuts                                                                | DATE                       | NUMBER   |                            |                              |                                 | K            | PAY                 | /EE                   |
|                                                                             |                            | TYPE     |                            |                              | ACCOUNT                         |              |                     |                       |
| n Home                                                                      | 15/2023 🗎                  | Number   | Payee                      |                              |                                 |              |                     |                       |
| 🐠 My Company                                                                |                            |          | Account                    |                              |                                 |              | *                   | Memo                  |
|                                                                             |                            |          |                            |                              |                                 |              |                     |                       |
| 🗎 Bill Tracker                                                              |                            |          |                            |                              |                                 |              |                     |                       |
| Calendar                                                                    |                            |          |                            |                              |                                 |              |                     |                       |
| Snapshots                                                                   |                            |          |                            |                              |                                 |              |                     |                       |
|                                                                             |                            |          |                            |                              |                                 |              |                     |                       |

Select Download Transactions.

|                  |           |                           |                       |                       |                 |                 |                |              | Test Company | - QuickBook |
|------------------|-----------|---------------------------|-----------------------|-----------------------|-----------------|-----------------|----------------|--------------|--------------|-------------|
| ew <u>L</u> ists | Favorites | <u>Company</u> C <u>u</u> | stomers Vend <u>o</u> | rs Emplo <u>v</u> ees | <u>B</u> anking | <u>R</u> eports | <u>W</u> indow | <u>H</u> elp |              |             |
| or Help          | • P <     | 😥 Finish                  | later 📔 🗈 I           | Rules                 |                 |                 |                |              |              |             |
|                  |           | Bank and                  | d Credit card         | Is Select             | Bank-VA-Q       | BDC             |                | ~            |              |             |
| у                | l         | Test Ac                   | count                 | S                     | Î               |                 |                |              |              |             |
| ker              |           | Account                   | ending in ***         | -                     | 0.00            |                 |                |              |              |             |
|                  |           | In Quick                  | Books                 | 1                     | 0.00            |                 |                |              |              |             |
|                  |           | Transacti                 | ons pending for r     | eview                 | 0               |                 |                |              |              |             |
|                  |           | Re                        | ecognized (0)         | Pa                    | rtially-rec     | ognized         | (0)            | Unred        | cognized (0) | Adde        |
|                  |           |                           | Date ↑                | Check no 🤇            | Mato            | h status        | ¢              | Down         | loaded as 🗘  |             |
|                  |           |                           |                       |                       |                 |                 |                |              |              |             |

In the blue box with the account's information, select the **Refresh Icon** next to the icon of the building.

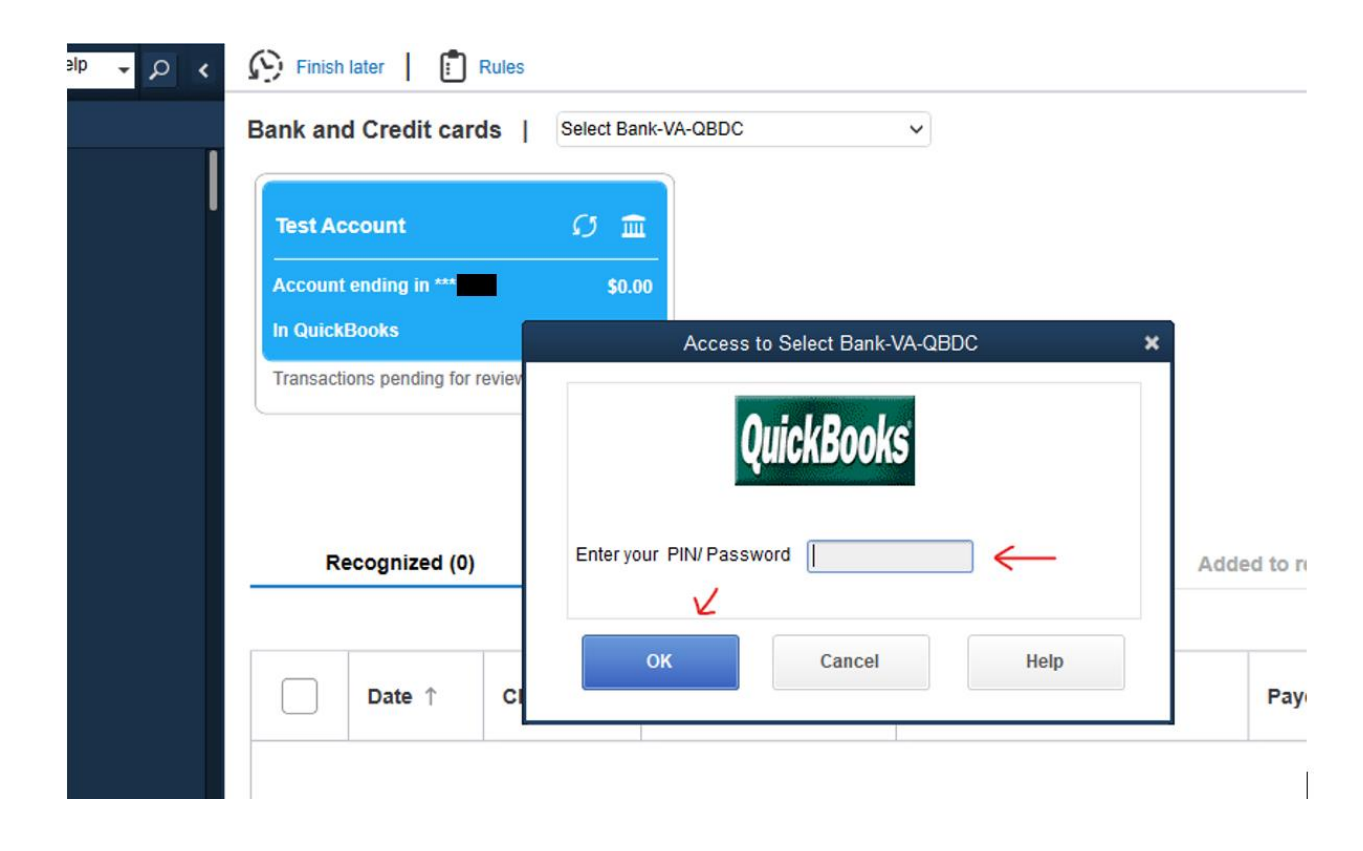

Enter your Select Bank password to confirm the download of the transactions. Select **OK**.

|   | Bank and Credit cards          | Select Bank-VA-QBDC                                     |       |
|---|--------------------------------|---------------------------------------------------------|-------|
| ľ | Test Account                   | S mm                                                    |       |
|   | Account ending in ***          | \$0.00                                                  |       |
|   | In QuickBooks                  | Online Transmission Summary                             | ٤     |
|   | Transactions pending for revie | 1 online banking account updated.                       | ٦     |
|   |                                |                                                         |       |
|   |                                |                                                         | ting  |
|   | Recognized (0)                 |                                                         |       |
|   |                                | ONLINE BANKING TRANSACTIONS                             |       |
|   |                                | Received 3 new transaction(s) for account Test Account. |       |
|   | Date ↑ C                       |                                                         |       |
|   |                                |                                                         |       |
|   |                                |                                                         |       |
|   |                                |                                                         |       |
|   |                                |                                                         |       |
|   |                                |                                                         | ictio |
|   |                                |                                                         |       |
|   |                                | Print Close                                             |       |
|   |                                |                                                         |       |
|   |                                |                                                         |       |

After reviewing summary window, select **Close**.